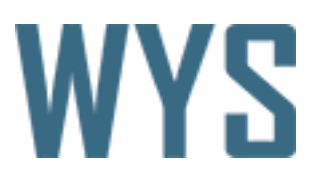

# WYS Platform Milestone XProtect Smart Client Plugin

Version 1.0

## WYS

### Contents

| 1 | Inst | allation                                               | 3 |
|---|------|--------------------------------------------------------|---|
| 2 | Usa  | ıge                                                    | 4 |
| 2 | .1   | Camera grid                                            | 4 |
| 2 | .2   | Interactive links with camera timeline synchronization | 4 |

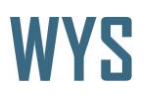

### 1 Installation

- 1. Download WYS Platform Milestone XProtect Smart Client Plugin installer to client computer
- 2. Run installer and follow installation wizard steps
- 3. Start Milestone XProtect Smart Client
- 4. Navigate to newly added Platform Client

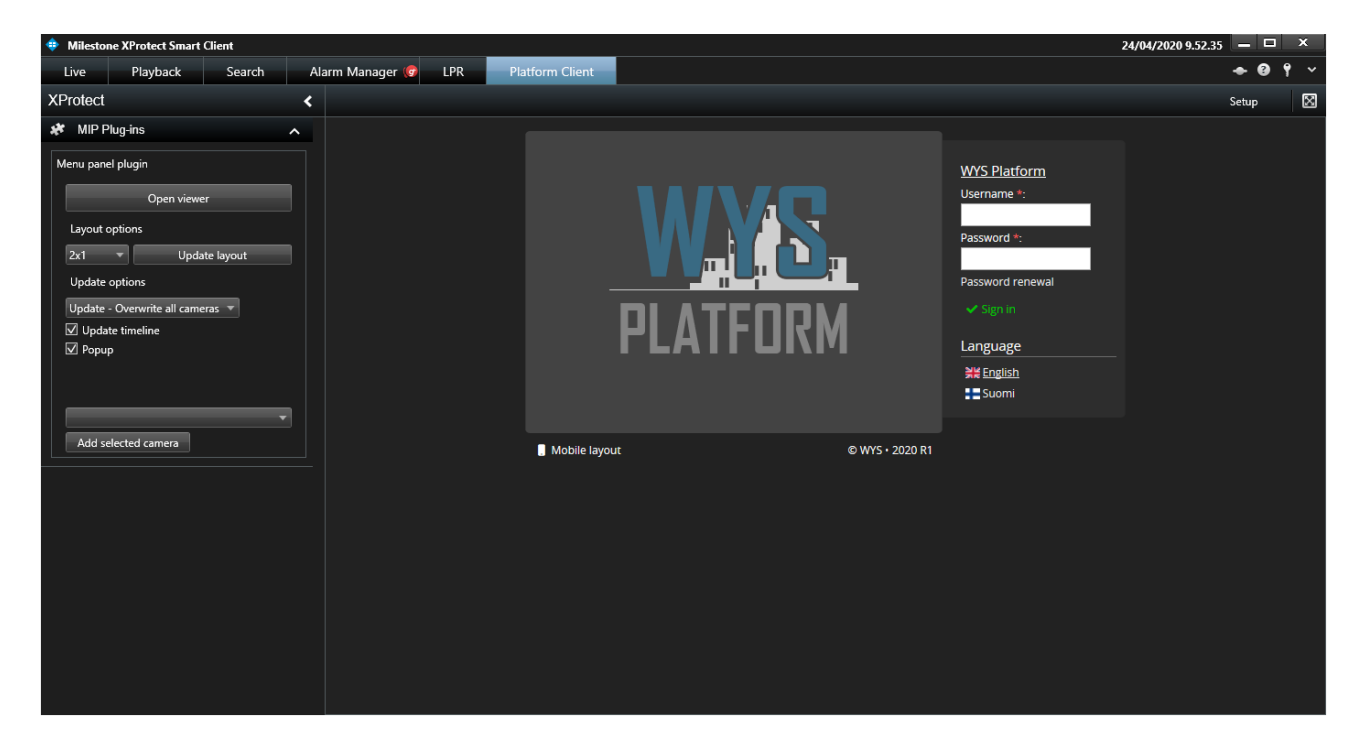

- 5. Click **setup** button located on top right side of the window
- 6. Enter WYS Platform host, port and user credentials

| ✓ Properties ∧ |               |  |  |  |
|----------------|---------------|--|--|--|
| Host           | 10.10.10.12   |  |  |  |
| Port:          | 80            |  |  |  |
| Username       | user          |  |  |  |
| Password       | •••••         |  |  |  |
|                | Save settings |  |  |  |

- 7. Press save settings and wait for the WYS Platform application to load
- 8. Smart Client plugin is now configured and ready to be used with WYS Platform

## WYS

### 2 Usage

WYS Platform Milestone XProtect Smart Client Plugin can be used as normal user interface like any modern web browsers to use WYS Platform application.

#### 2.1 Camera grid

Camera grid can be opened from **open viewer** button. This will open new window where cameras can be interacted with.

Camera grid layout can be changed and updated in options provided. Cameras connected to Milestone system can be added to grid or have cameras automatically pop up when interacting with links in WYS Platform.

| Menu panel plugin                |
|----------------------------------|
| Open viewer                      |
| Layout options                   |
| 2x1  v Update layout             |
| Update options                   |
| Update - Overwrite all cameras 🔻 |
| Update timeline                  |
| I Popup                          |
|                                  |
| 5. Milestone rail 🔻              |
| Add selected camera              |
|                                  |

Update options provide following features:

- Update Overwrite all cameras existing in current camera grid with new cameras from links
- Append Add new cameras to current camera grid if not already existing
- Disabled No changes made to currently active camera grid

#### 2.2 Interactive links with camera timeline synchronization

Cameras timeline in camera grid can be controlled and synchronized with interactive timestamps seen inside the WYS Platform application by clicking the interactive links.

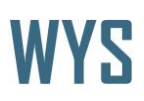

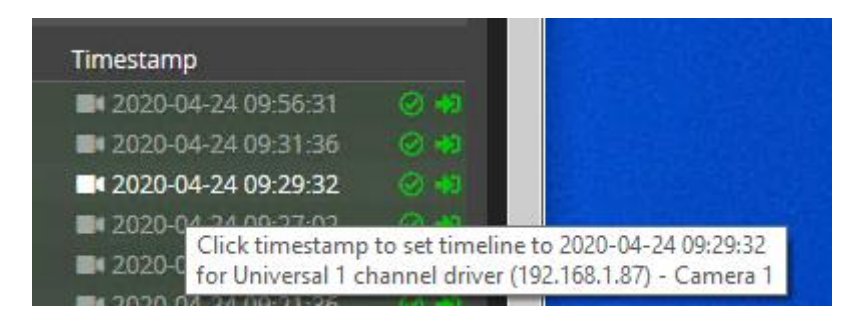

Click action will depending on camera grid settings add cameras and move camera grid timeline.

Interactive links inside application are indicated by camera icon in front of the timestamp.